# **KANONTEC**

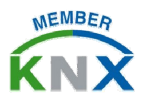

## KTS 技术手册 – 消息推送 Notification

KCC/KTS 系列主机/网关配合 KTS View 手机/平板 APP,可以实现灵活的、多功能的消息推送功能。该功能通常应用于安防报警、信息提醒等,即使在 APP 没有打开的情况下也可以远程实时获得您家里发生的事件。

消息推送 Notification 目前仅适用于 IOS 和 Android 平台。

### <u>一、系统结构</u>

KCC/KTS 的消息推送功能,是通过获取总线各种信号,转变为以太网信号传送给消息推送服务器,并根据在服务器上注册绑定的设备 ID 将消息分发给各个用户移动终端的过程。

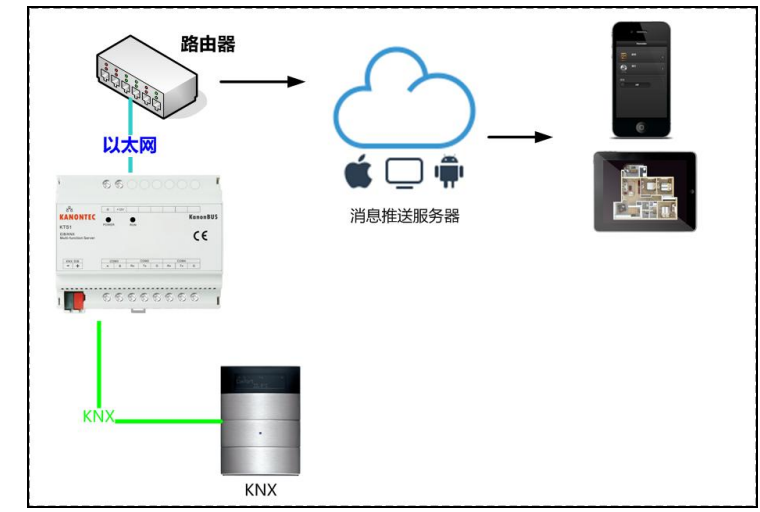

二、配置及参数

- 一、先配置好远程,可以使用 KTS APP 注册的远程账号进行远程访问 kanonbus.com。使用 APP 账号登陆云服务器。
- 二、点击"设置"-"消息推送",点击"账号绑定"。此时返回到设置 界面,在"消息推送"右侧出现该设备绑定的消息账号
- 三、进入后台配置界面后点击"Event Push"模组。右键点击"建筑/ 功能",即可添加消息关系;

| 参数                       | 说明                           |
|--------------------------|------------------------------|
| Object Name              | 任意                           |
| Rx EIS Type              | 总线触发信号的类型                    |
| Rx KNX Address           | 总线触发的信号地址                    |
| <b>Rx Time-Condition</b> | 触发事件的时间条件限制。格式为"00:00~09:30" |
|                          | 当且仅当定义的时间范围内的总线信号才会被推送       |
|                          | 如无需时间限制,则留空即可                |
| Rx Rule                  | 当收到的总线数值为等于、不等于、大于、小于所填数     |
|                          | 值时。所填数值为"-1"时,表明接受任意值均可      |
| Error Code addr.         | 消息推送结果返回码的 KNX 组地址。          |
|                          | 返回码详细定义请参见下一章节               |
| Client Type              | 消息推送对象移动终端类型:IOS 或 Android   |
| Client ID Typ.           | 此处选择 By User Account         |
| Client ID                | 此处填写步骤二绑定的消息账号名称             |
| Data Title/Content       | 自定义消息标题和消息内容                 |

编辑完重启!

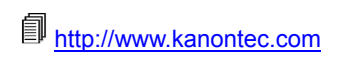

# **KANONTEC**

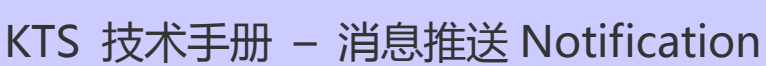

### 三、备注及常见问题

### 1. 关于后台运行

请在设置中将 KTS View 的"后台运行保护"启用;"开机自动启动" 启用; 并给予 KTS View 所有相关权限,以保证随时随地接受报警 和消息推送;

### 2. 查看历史推送记录

请至 KTS View APP 中点击设置窗口的"Notification"按钮,即可显示所有历史推送记录。对某条记录从右往左滑动,即可对该历史记录删除操作;

#### 3. 消息推送返回码

绑定 Error code Addr. 某个组地址后可通过 ETS 群组监视器查看返回码。返回码定义如下:

| 返回值 | 说明                                   |
|-----|--------------------------------------|
| 0   | 调用成功                                 |
| 1   | 参数错误,请检查参数                           |
| 2   | 时间错误,请检查 KTS/KCC 设备时间是否校准            |
| 14  | 设备 ID 无效。安卓 ID 是 40 个字节,IOS 为 64 个字节 |
| 15  | 消息推送服务器繁忙                            |
| 40  | 设备 ID 错误。检查设备 ID 是否与移动终端一致           |

# S 技不手册 - 消息推送 Notifica

4. To be continued...

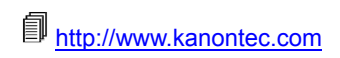

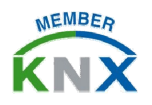